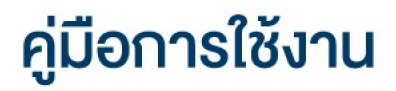

::!! ? •

by DAOL SEC

DAOL LIFE

💼 тн 🗸

11:07

# **DAOL** LIFE

เปลี่ยนระหัสผ่านและรหัส PIN ระบบ
 DAOL Single Sign On (SSO)

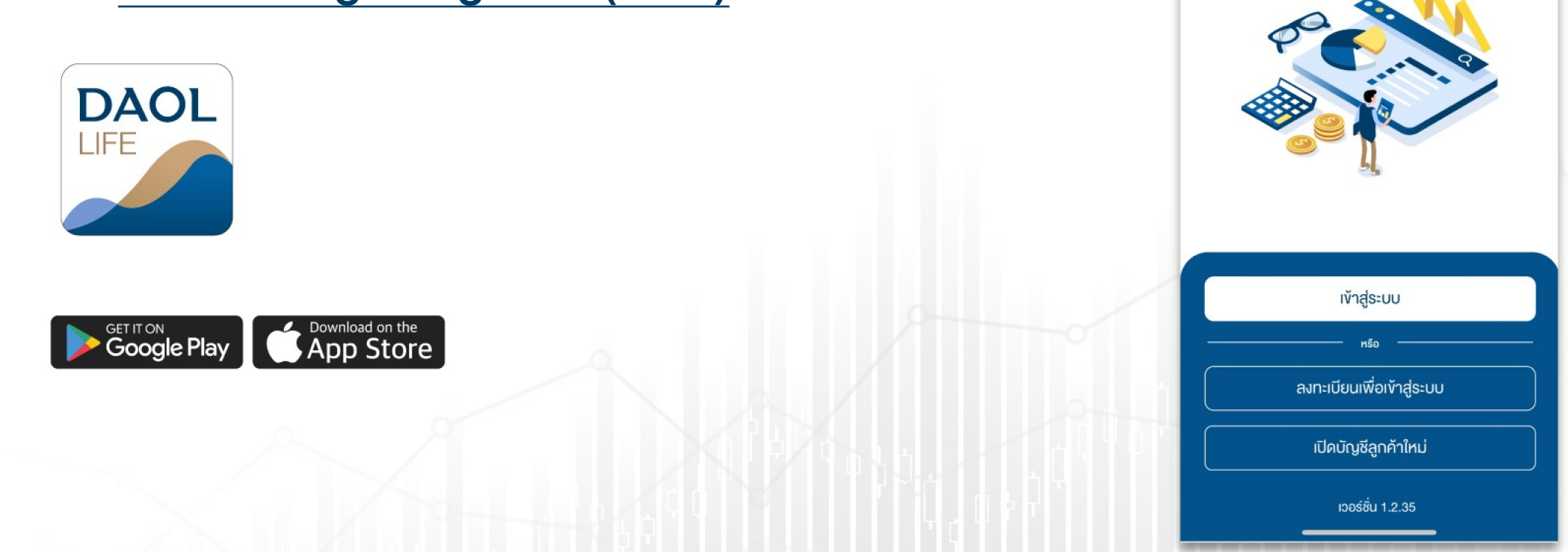

### เปลี่ยน**รหัสผ่าน** ระบบ DAOL Single Sign On (SSO)

### (ช่องทางแอปพลิเคชัน DAOL LIFE)

::!! 🕈 🛐

>

>

| 12:37 <b>::!!</b>                            | ?∎           | 09:4       | 46                              |
|----------------------------------------------|--------------|------------|---------------------------------|
| เมนูอื่น ๆ                                   |              | <          | จัดการรหัสผ่าน / PIN            |
| ข้อมูลส่วนตัว                                |              |            |                                 |
| 🛞 โปรไฟล์                                    | >            | DAOL S     | Single Sign On (SSO)            |
| 📝 แบบประเมินความเหมาะสมในการลงทุน            | >            |            | EC Trade, Fund+, Settrade Strea |
| 🛞 จัดการรหัสผ <sup>่</sup> าน / PIN          | >            |            |                                 |
| 🗐 เอกสารอิเล็กทรอนิกส์                       | >            |            | วิส อเม                         |
| ้อมูลบัญชี                                   |              | IDABUSH    | 18 PIN                          |
| 🗊 v <sup>ั</sup> อมูลบัญชีลงทุน              | >            | แพลตฟ      | อร์มอื่นๆ                       |
| 👷 ข้อมูลที่อยู่จัดส่งเอกสาร                  | >            | ประกอบดั   | วย iFISe, Smart Foreign         |
| าารแจ้งเตือน                                 |              | 1000       |                                 |
| 🔔 การแจ้งเตือนผ่าน DAOL LIFE                 | >            | 1991 11100 | 10000                           |
|                                              | >            |            |                                 |
| การตั้งค่าอุปกรณ์                            |              |            |                                 |
|                                              |              |            |                                 |
| ๙ C ← ®<br>หน้าหลัก พอร์ตฟอลิโอ ธุรกรรม eIPO | ●●●<br>อื่นๆ |            |                                 |

# ระบบ DAOL SSO ประกอบด้วย

- ระบบเว็บไซต์ : DAOL eService
- แอปพลิเคชัน : DAOL LIFE, DAOL Trade,

Streaming, Fund+

### 1. กดปุ่มเมนู **"อื่นๆ"**

| 11:01                                                             | .ul 🌫 🚺                                                                                                    |
|-------------------------------------------------------------------|----------------------------------------------------------------------------------------------------|
| DAOLSEC                                                           | <b>A</b> <sup>3</sup>                                                                                                    |
| อรุณสวัสดิ์<br><b>พอร์ตฟอลิโอ</b><br>ข้อมูล ณ วันที่ 01/12/2021 🚯 | ดูรายละเอียด ><br>รีเฟรชงัอมูล                                                                                                    |
| 168.13 MB                                                         | 19.23%         หุ้น           24.66%         กองทุนรวม           24.98%         ตราสารหนี้           12.77%         กองทุนส่วนบุคคล           18.37%         การลงทุนต่างประเ |
| ข้อความล่าสุด                                                     | ดูทั้งหมด >                                                                                                    |
| หุ้น Cash (STT)<br>เลงบัญชี 1-14258-1                             | โอนเงินระหว่างบัญชี<br>สถานะ : เสร็จสมบูรณ์                                                                                                    |
| หุ้น Cash (STT)<br>เลขบัญชี 1-14258-1                             | โอนเงินระหว่างบัญชี<br>สถานะ : กำลังคำเนินการ                                                                                                    |
| แอปพลิเคชันลงทุน                                                  | แอปรับหมด                                                                                                    |
| <b>หน้าหลัก</b> พอร์ตฟอลิโอ                                       | ธุรกรรม อื่นๆ                                                                                                    |

#### 2. กดเลือก **"จัดการรหัสผ่าน / PIN"**

| 12:3                | 37                             |           | ::!! ຈ           | •            |
|---------------------|--------------------------------|-----------|------------------|--------------|
|                     | 'nn                            | อื่น ๆ    |                  |              |
| v้อมูลส่ง           | อนตัว                          |           |                  |              |
| 8 Iu                | Jsไฟล์                         |           |                  | >            |
| <b>2</b> II         | มบประเมินความเหเ               | มาะสมในกา | ารลงทุน          | >            |
| <u>ه</u> آ          | ดการรหัสผ <sup>่</sup> าน / Pl | N         |                  | >            |
| <b>(</b> ) IE       | งกสารอิเล็กทรอนิก              | á         |                  | >            |
| v້อมูลบัเ           | บชี                            |           |                  |              |
| 🖭 v                 | อมูลบัญชีลงทุน                 |           |                  | >            |
| ©ν                  | อมูลที่อยู่จัดส่งเอกส          | สาร       |                  | >            |
| การแจ้ง             | ตือน                           |           |                  |              |
| (⊥ ∩                | ารแจ <sup>้</sup> งเตือนผ่าน D | AOL LIFE  |                  | >            |
| <u>ا</u> ھ          | ารแจ้งเตือนผ่านอีเเ            | าล        |                  | >            |
| การตั้งศ            | ้าอุปกรณ์                      |           |                  |              |
| <b>C</b> D <b>5</b> |                                |           |                  |              |
| 😭<br>หน้าหลัก       | <b>b</b><br>พอร์ตฟอลิโอ ธุร    |           | <b>B</b><br>eIPO | ●●●<br>อื่นๆ |

### 3. ที่แถบเมนู DAOL Single Sign On กดเลือก **"เปลี่ยนรหัสผ่าน"**

| <ul> <li>δοnsstătiu / PIN</li> <li>DAOL Single Sign On (SSO)</li> <li>Διαιριάρου DAOL LIFE, DAOL eService;<br/>DOL SEC Trade, Fund+, Settrade Streaming</li> <li>Δω          <ul> <li>Δω              <ul> <li>Δω                   </li> <li>Διαἰσικῆταιμη</li> <li>Δω</li> <li>Ιμαἰσικῆτα ΡΙΝ</li> <li>Δω</li> <li>Μω                        <li>Δω</li></li></ul></li></ul></li></ul>                                                                                                    |
|----------------------------------------------------------------------------------------------------|
| DAOL Single Sign On (SSO)         Us:nouñose DAOL LIFE, DAOL eService,         DAOL SEC Trade, Fund+, Settrade Streaming         Image: Construction of the service of the service of |
| เปลี่ยนรหัสผ่าน ><br>เปลี่ยนรหัส PIN ><br>เพลตฟอร์มอื่นๆ<br>ประกอบด้อย iFISe, Smart Foreign<br>เรียะ อะ<br>เลือกแพลตฟอร์ม >                                                                                                    |
| เปลี่ยนรหัส PIN                                                                                                    |
| แพลตฟอร์มอื่นๆ<br>ประกอบด้วย iFISe, Smart Foreign<br>เศรีอ<br>เลือกแพลตฟอร์ม                                                                                                    |
|                                                                                                    |

#### 4. ระบุ **"รหัสผ่านปัจจุบัน"**

| 9:51             |                 | ::!! 5G 🚺 |
|------------------|-----------------|-----------|
|                  | เปลี่ยนรหัสผ่าน | *         |
| รหัสผ่านปัจจุบัน | •••             | Ø         |
| ตั้งรหัสผ่านใ    | หม่             |           |
| รหัสผ่านใหม่     |                 | Ø         |
| ยืนยันรหัสผ่าเ   | L               | Ø         |
|                  |                 |           |
|                  |                 |           |
|                  |                 |           |
|                  |                 |           |
|                  |                 |           |
|                  |                 |           |
|                  | <b>đ</b>        |           |
|                  | ยนยน            |           |

#### 5. ตั้ง **"รหัสผ่านใหม่"**

|                  | เปลี่ยนรหัสผ่าน     | * |
|------------------|---------------------|---|
| ะหัสผ่านปัจจุบัเ | I                   |   |
| ••••             | •••                 | Ø |
| ตั้งรหัสผ่าเ     | มใหม่               |   |
| รหัสผ่านใหม่     |                     |   |
| ••••             | •••                 | Ø |
| 🕑 6 - 10 ຕັເ     | ออักษร              |   |
| 오 ภาษาอังก       | ฤษตัวใหญ่และตัวเล็ก |   |
| 오 ຫັວເສນອຍ່      | างน้อย 1 ตัว        |   |
| 오 ไม่มีอักงร     | ะพิเศษ              |   |
| ยืนยันรหัสแ      | hu                  | Ø |
|                  |                     |   |
|                  |                     |   |
|                  |                     |   |
|                  |                     |   |
|                  |                     |   |
|                  |                     |   |
|                  |                     |   |
|                  |                     |   |
|                  |                     |   |
|                  |                     |   |

#### 6. ยืนยัน **"รหัสผ่านใหม่"** จากนั้นกดปุ่ม **"ยืนยันการทำรายการ"**

| < เปลี่ยนรหัสผ่าน<br>รหัสผ่านปัจจุบัน |   |
|---------------------------------------|---|
| รหัสเข่านปัจจุบัน                     |   |
| ••••••                                |   |
| ·                                     | Ø |
| ตั้งรหัสผ่านใหม่                      |   |
| รหัสผ่านใหม่                          |   |
| •••••                                 | Ø |
| 📀 6 - 10 ตัวอักษร                     |   |
| 📀 ภาษาอังกฤษตัวใหญ่และตัวเล็ก         |   |
| 📀 ตัวเลงอย่างน้อย 1 ตัว               |   |
| 📀 ไม่มีอักงระพิเศษ                    |   |
| ยืนยันรหัสผ่าน                        |   |
| •••••                                 | Ø |

### เปลี่ยน**รหัส PIN** ระบบ DAOL Single Sign On (SSO)

### (ช่องทางแอปพลิเคชัน DAOL LIFE)

| เมนูอื่น ๆ                                                                                                    |
|----------------------------------------------------------------------------------------------------|
| ข้อมูลส่วนตัว                                                                                                    |
| ® IJsIWá                                                                                                    |
| 📝 แบบประเมินความเหมาะสมในการลงทุน 🔉                                                                                     |
| 🔞 จัดการรหัสผ่าน / PIN 🔉                                                                                                |
| อกสารอิเล็กทรอนิกส์                                                                                                    |
| v <sup>้</sup> อมูลบัญชี                                                                                                |
| 🗈 ข้อมูลบัญชีลงทุน                                                                                                    |
| พ้อมูลที่อยู่จัดส่งเอกสาร                                                                                               |
| การแจ้งเตือน                                                                                                    |
| 🔔 การแจ้งเตือนผ่าน DAOL LIFE 💦 🕻                                                                                        |
| 🚖 การแจ้งเตือนผ่านอีเมล 🔉                                                                                               |
| การตั้งค่าอุปกรณ์                                                                                                    |
|                                                                                                    |
| เกิ         เว         เ∂         ···           หน้าหลัก         wอร์ตฟอลิโอ         ธุรกรรม         eIPO         อื่นๆ |

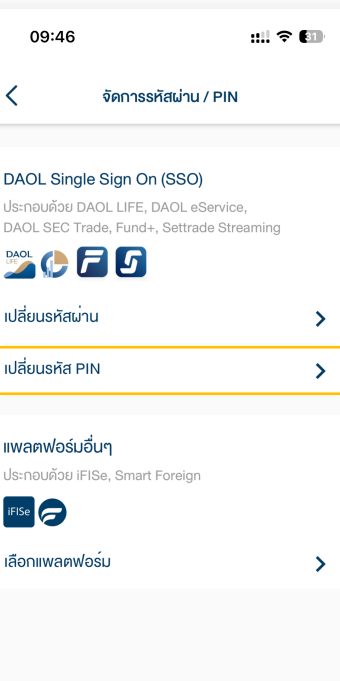

ระบบ DAOL SSO ประกอบด้วย

- ระบบเว็บไซต์ : DAOL eService
- แอปพลิเคชัน : DAOL LIFE, DAOL Trade, Streaming, Fund+

#### 

| 11:01                                                                                              | ul ? 😡                                                                                                    |
|----------------------------------------------------------------------------------------------------|----------------------------------------------------------------------------------------------------|
| DAOLSEC                                                                                            | <b>▲</b> <sup>3</sup>                                                                                        |
| อรุณสวัสดิ์                                                                                        |                                                                                                    |
| พอร์ตฟอลิโอ                                                                                        | ดูรายละเอียด >                                                                                               |
| ข้อมูล ณ วันที่ 01/12/2021 斍                                                                       | รีเฟรชข้อมูล                                                                                                 |
|                                                                                                    | <mark>19.23%</mark> หุ้น                                                                                     |
|                                                                                                    | 24.66% กองทุนรวม                                                                                             |
| 100 10 MD                                                                                          | 24.98% ตราสารหนี้                                                                                            |
| 168.13 MB                                                                                          | 12.77% กองทุนส่วนบุคคล                                                                                       |
|                                                                                                    | 18.37% การลงทุนต่างประเ                                                                                      |
|                                                                                                    |                                                                                                    |
| ข้อความล่าสุด                                                                                      | ดูทั้งหมด >                                                                                                  |
|                                                                                                    |                                                                                                    |
| ňu Cash (STT)                                                                                      | โอนเงินระหว่างบัญชี                                                                                          |
| หุ้น Cash (STT)<br>เลงบัญชี 1-14258-1                                                              | โอนเงินระหว่างบัญชี<br>สถานะ : เสร็จสมบูรณ์                                                                  |
| หุ้น Cash (STT)<br>เลขบัญชี 1-14258-1                                                              | โอนเงินระหว่างบัญชี<br>สถานะ : เสร็จสมบูรณ์                                                                  |
| หุ้น Cash (STT)<br>เลงบัญชี 1-14258-1<br>หุ้น Cash (STT)<br>เลงบัณชี 1-14258-1                     | โอนเงินระหว่างบัญชี<br>สถานะ : เสร็จสมบูรณ์<br>โอนเงินระหว่างบัญชี<br>สถาน : นำจำเว้าเว่าเป็นกระ             |
| หุ้น Cash (STT)<br>เลขบัญชี 1-14258-1<br>หุ้น Cash (STT)<br>เลขบัญชี 1-14258-1                     | โอนเงินระหว่างบัญชี<br>สถานะ : เสร็จสมบูรณ์<br>โอนเงินระหว่างบัญชี<br>สถานะ : กำลังค่าเป็นการ                |
| หุ้น Cash (STT)<br>เลขบัญชี 1-14258-1<br>หุ้น Cash (STT)<br>เลขบัญชี 1-14258-1<br>เเอปพลิเคชันลงทน | โอนเงินระหว่างบัญชี<br>สถานะ : เสร็จสมบูรณ์<br>โอนเงินระหว่างบัญชี<br>สถานะ : กำลังคำเนินการ                 |
| ทุ้น Cash (STT)<br>เลขบัญชี 1-14258-1<br>ทุ้น Cash (STT)<br>เลขบัญชี 1-14258-1<br>เเอปพลิเคชันลงทน | โอนเงินระหว่างบัญชี<br>สถานะ : เสร็จสมบูรณ์<br>โอนเงินระหว่างบัญชี<br>สถานะ : กำลังคำเนินการ<br>แอปะกังหมุมก |

#### 2. กดเลือก **"จัดการรหัสผ่าน / PIN"**

| າມບູອື່ນ ໆ                                                                                                    |              |
|----------------------------------------------------------------------------------------------------|--------------|
| v .                                                                                                    |              |
| งอมูลสวนตัว                                                                                                    |              |
| (8) IUsIWá                                                                                                    | >            |
| 📄 แบบประเมินความเหมาะสมในการลงทุน                                                                                                    | >            |
| 🔞 จัดการรหัสผ่าน / PIN                                                                                                    | >            |
| อกสารอิเล็กทรอนิกส์                                                                                                    | >            |
| v <sup>˜</sup> อมูลบัญชี                                                                                                    |              |
| 🖭 ข้อมูลบัญชีลงทุน                                                                                                    | >            |
| 👳 ข้อมูลที่อยู่จัดส่งเอกสาร                                                                                                    | >            |
| การแจ้งเตือน                                                                                                    |              |
| 🔔 การแจ้งเตือนผ่าน DAOL LIFE                                                                                                    | >            |
| 🖄 การแจ <sup>้</sup> งเตือนผ่านอีเมล                                                                                                    | >            |
| การตั้งค่าอุปกรณ์                                                                                                    |              |
|                                                                                                    |              |
| เกิด         เกิด         < | •••<br>ວັ່ມໆ |

### 3. ที่แถบเมนู DAOL Single Sign On กดเลือก **"เปลี่ยนรหัส PIN"**

#### 4. ระบุ **"รหัส PIN ปัจจุบัน"**

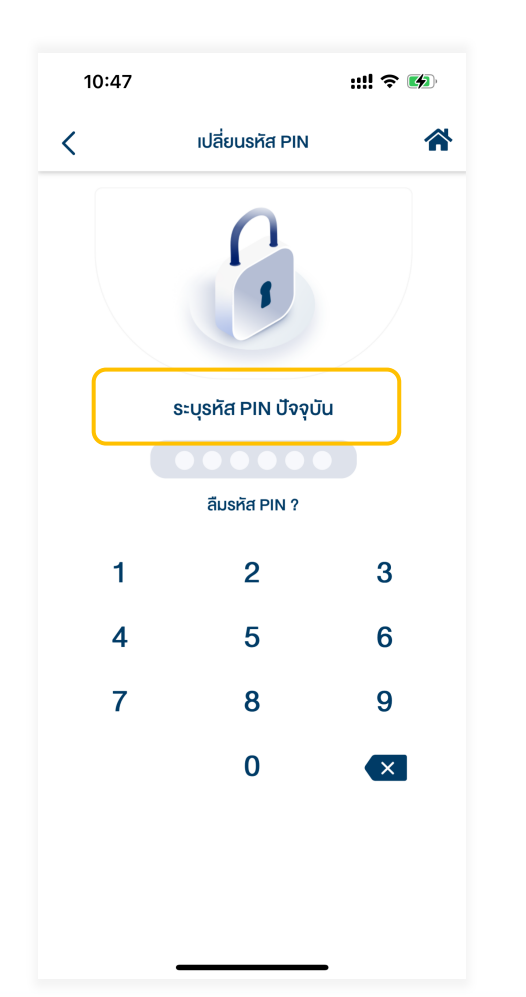

#### 5. ตั้ง **"รหัส PIN ใหม่"**

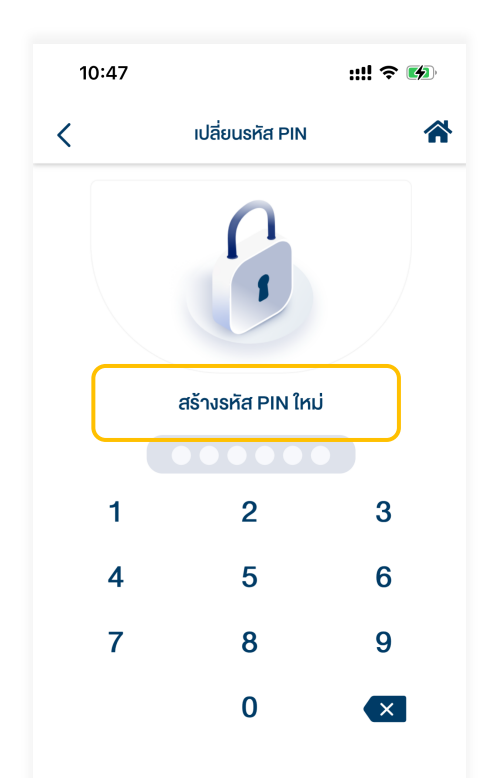

### 6. ยืนยัน **"รหัส PIN ใหม่"**

จากนั้นระบบแสดงข้อความยืนยันการทำรายการ

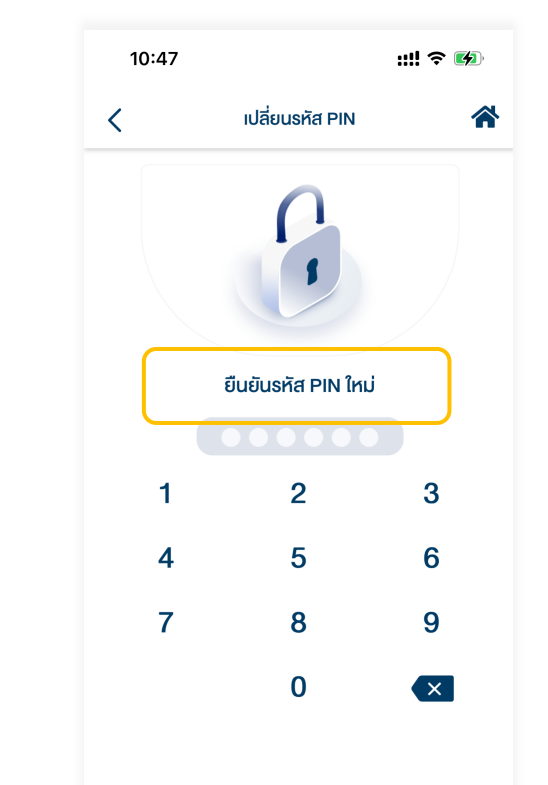